# SkyConnector Outdoor Installation

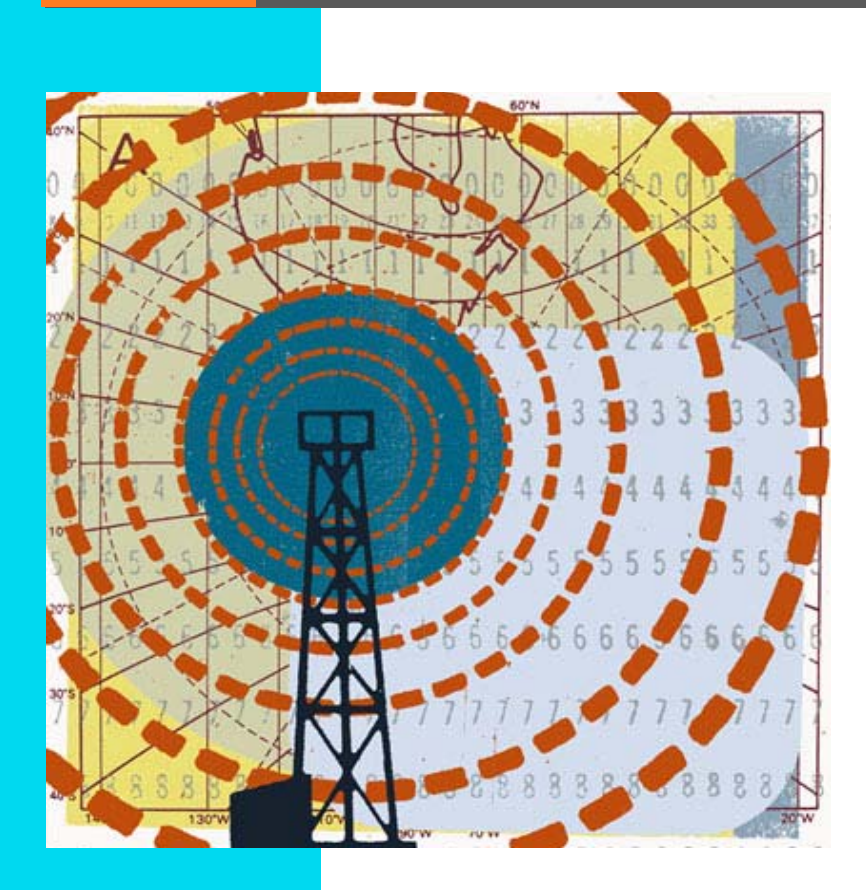

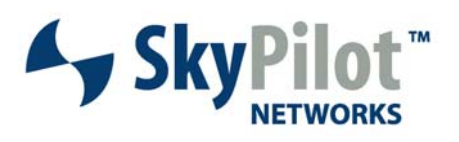

671-00008-01 Rev C

#### © 2006 SkyPilot Networks, Inc. All rights reserved

This publication, or parts thereof, may not be reproduced in any form, by any method, for any purpose.

Product specifications are subject to change without notice. This material is provided for informational purposes only; SkyPilot assumes no liability related to its use and expressly disclaims any implied warranties of merchantability or fitness for any particular purpose.

#### SkyPilot Trademarks

SkyConnector, SkyControl, SkyExtender, SkyGateway, SkyPilot, SkyPilot Networks, SkyProvision, and the SkyPilot logo are the trademarks and registered trademarks of SkyPilot Networks, Inc.

#### Third-Party Trademarks

Java and all Java-based trademarks and logos are trademarks or registered trademarks of Sun Microsystems, Inc. in the United States and other countries. MySQL is a registered trademark of MySQL AB in the United States, the European Union, and other countries.

All other designated trademarks, trade names, logos, and brands are the property of their respective owners.

#### Third-Party Software Program Credits

This product includes software developed by the Apache Software Foundation (http://www.apache.org/), licensed under the Apache License

This product includes the DHCP Server software from Internet Systems Consortium, licensed under the DHCP License. The DHCP Server software is copyright © 1995–2003 Internet Software Consortium. All rights reserved. Redistribution and use in source and binary forms, with or without modification, are permitted provided that the following conditions are met 1. Redistributions of source code must retain the above copyright notice, this list of conditions and the following disclaimer. 2. Redistributions in binary form must reproduce the above copyright notice, this list of conditions and the following disclaimer. 2. Redistributions in binary form must reproduce the above copyright notice, this list of conditions and the following disclaimer in the documentation and/or other materials provided with the distribution. 3. Neither the name of ISC, ISC DHCP, nor the names of its contributors may be used to endorse or promote products derived from this software without specific prior written permission. THIS SOFTWARE IS PROVIDED BY INTERNET SYSTEMS CONSORTIUM AND CONTRIBUTORS "AS IS" AND ANY EXPRESS OR IMPLIED WARRANTIES, INCLUDING, BUT NOT LIMITED TO, THE IMPLIED WARRANTIES OF MERCHANTABILITY AND FITNESS FOR A PARTICULAR PURPOSE ARE DISCLAIMED. IN NO EVENT SHALL ISC OR CONTRIBUTORS BE LIABLE FOR ANY DIRECT, INDIRECT, INCIDENTAL, SPECIAL, EXEMPLARY, OR CONSEQUENTIAL DAMAGES (INCLUDING, BUT NOT LIMITED TO, PROCUREMENT OF SUBSTITUTE GOODS OR SERVICES; LOSS OF USE, DATA, OR PROFITS; OR BUSINES INTERRUPTION) HOWEVER CAUSED AND ON ANY THEORY OF LIABILITY, WHETHER IN CONTRACT, STRICT LIABILITY, OR TORT (INCLUDING REGIGENCE OR OTHERWISE) ARISING IN ANY WAY OUT OF THE USE OF THIS SOFTWARE, EVEN IF ADVISED OF THE POSSIBILITY OF SUCH DAMAGE.

This product includes the FTP Server software from vsftpd (http://vsftpd.beasts.org/), licensed under the GNU General Public License.

This product includes Java software from Sun Microsystems, licensed under Sun Microsystems' Binary Code License Agreement. Copyright 2003, Sun Microsystems, Inc. All rights reserved. Use is subject to license terms. Sun, Sun Microsystems, the Sun logo, Solaris, Java, the Java Coffee Cup logo, J2SE, and all trademarks and logos based on Java are trademarks or registered trademarks of Sun Microsystems, Inc. in the U.S. and other countries.

This product includes JBOSS Version 3.2.3 software from JBoss, licensed under the GNU Lesser General Public License. Some bundled products in JBOSS are licensed under the Apache License.

This product contains Java Telnet Application (JTA 2.0).

This product contains the MibBrowser software from Mibble.

This product includes software the copyright of which is owned by and licensed from MySQLAB.

This product includes software developed by the OpenSSL Project for use in the OpenSSL Toolkit. (http://www.openssl.org/). Copyright (c) 1998-2005 The OpenSSL Project. All rights reserved. Redistribution and use in source and binary forms, with or without modification, are permitted provided that the following conditions are met: 1. Redistributions of source code must retain the above copyright notice, this list of conditions and the following disclaimer. 2. Redistributions in binary form must reproduce the above copyright notice, this list of conditions and the following disclaimer in the documentation and/or other materials provided with the distribution. 3. All advertising materials mentioning features or use of this software must display the following acknowledgment: "This product includes software developed by the OpenSSL Project for use in the OpenSSL Toolkit. (http://www.openssl.org/)\* 4. The names 'OpenSSL Toolkit' and 'OpenSSL Project' must not be used to endorse or promote products derived from this software without prior written permission. For written permission, please contact openssl-core@openssl.org. 5. Products derived from this software may not be called 'OpenSSL' nopenSSL' appear in their names without prior written permission of the OpenSSL Project for use in the OpenSSL Project. G. Redistributions of any form whatsoever must retain the following acknowledgment: 'This product includes software developed by the OpenSSL Project for use in the OpenSSL Project. Solkit (http://www.openssl.org/)'. THIS SOFTWARE IS PROVIDED BY THE OpenSSL PROJECT 'As SI'' AND ANY EXPRESSED OR IMPLED WARRANTIES, INCLUDING, BUT NOT LIMITED TO, THE IMPLED WARRANTIES OF MECHANTABILITY AND FITNESS FOR A PARTICULAR PURPOSE ARE DISCLAIMED. IN NO EVENT SHALL THE OpenSSL PROJECT OR SUBSTITUTE GOODS OR SERVICES; LOSS OF USE, DATA, OR PROFITS; OR BUSINESS INTERRUPTION) HOWEVER CAUSED AND ON ANY THEORY OF LIABILITY, WHETHER IN CONTRACT, STRICT LIABILITY, OR TORT (INCLUDING REGLIGENCE OR OTHERWISE) ARISING IN ANY WAY

This product includes libraries developed by Eric Young and is licensed under the Original SSLeay License. This product includes cryptographic software written by Eric Young (eav@cryptsoft.com). This product includes software written by Tim Hudson (tjn@cryptsoft.com). Copyright (C) 1995–1998 Eric Young (eav@cryptsoft.com). All rights reserved. Redistributions of source code must retain the copyright notice, this list of conditions and the following disclaimer 2. Redistributions in binary form must reproduce the above copyright notice, this list of conditions and the following disclaimer 2. Redistributions in binary form must reproduce the above copyright notice, this list of conditions and the following disclaimer 2. Redistributions in binary form must reproduce the above copyright notice, this list of conditions and the following disclaimer 2. Redistributions in provided with the distribution. 3. All advertising materials mentioning features or use of this software must display the following acknowledgement: "This product includes cryptographic can be left out if the routines from the library being used are not cryptographic related -). 4. If you include any Windows specific code (or a derivative thereof) from the apps directory (application code) you must include an acknowledgement: "This product includes software written by Tim Hudson (tjn@cryptsoft.com)". THIS SOFTWARE IS PROVIDED BY ERIC YOUNG "AS IS" AND ANY EXPRESS OR IMPLIED WARRANTIES, INCLUDING, BUT NOT LIMITED TO, THE IMPLIED WARRANTIES, OF MERCHANTRAILITY AND ENTRESS FOR A PARTICULAR PURPOSE ARE DISCLAIMED. IN NO EVENT SHALL THE AUTHOR OR CONTRIBUTORS BE LIABLE FOR ANY DIRECT, INCIDENTAL, SPECIAL, EXEMPLARY, OR CONSEQUENTIAL DAMAGES (INCLUDING, BUT NOT LIMITED TO, PROCUREMENT OF SUBSTITUTE GOODS OR SERVICES; LOSS OF USE, DATA, OR PROFITS; OR BUSINESS INTERRUPTION) HOWEVER CAUSED AND ON ANY THEORY OF LIABLITY, WHETHER IN CONTRACT, STRICT LIABILITY AND ETHERMENT AND THE ORY OF CONTRACT, STRICT LIABILITY, OR TORT (INCLUDING NEGLIGENCE OR OTHERWISE) ARI

This product includes SNMP software from WestHawk, licensed under the WestHawk License.

This product includes JFreeCharts from http://www.jfree.org/, licensed under GNU Lesser General Public License.

This product includes JasperReports from http://jasperreports.sourceforge.net/index.html, licensed under GNU Lesser Public License.

#### GOVERNMENT USE

The following provision applies to United States Government end users. This product is comprised of "commercial computer software" and "commercial computer software documentation" as such terms are used in 48 C.F.R. 12.212 and are provided to the Government (i) for acquisition by or on behalf of civilian agencies, consistent with the policy set forth in 48 C.F.R. 12.212; or (ii) for acquisition by or on behalf of units of the Department of Defense, consistent with the policies set forth in 48 C.F.R. 12.212.3.

EMS Firmware 1.5 Document Last Revised: April 20, 2007

# Contents

| About This Gu | <b>uide v</b> Audience and Purpose       vi         How This Guide Is Organized       vi         Conventions Used in This Guide       vi                                                                                                    |
|---------------|----------------------------------------------------------------------------------------------------|
| Chapter 1     | Introduction1Solution Overview2Mesh Network2SkyGateway4SkyExtender Devices4SkyConnector and SkyAccess DualBand5                                                                                                    |
| Chapter 2     | Your SkyConnector Outdoor Kit7Kit Contents8What Else You Need8                                                                                                    |
| Chapter 3     | Installing a SkyConnector Outdoor11Planning Your Installation12Cabling13Powering Up the SkyConnector15Optimizing Location17Monitoring SkyConnector Status18Mounting19Configuring the SkyConnector20Accessing the Command-Line Interface21Troubleshooting21 |
| Appendix A    | Grounding Guidelines.23General Grounding Strategy23Adding Surge Protection25Grounding Checklist25                                                                                                    |
| Appendix B    | FCC Statements                                                                                                    |
| Appendix C    | Specifications                                                                                                    |

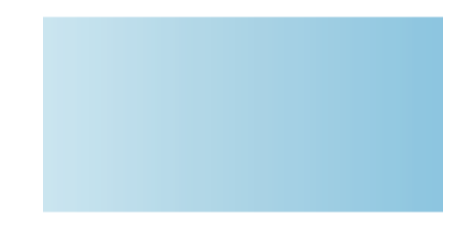

# **About This Guide**

This guide explains how to install and set up a SkyPilot<sup>™</sup> SkyConnector<sup>™</sup> Outdoor to provide wireless network access to users of a SkyPilot wireless mesh network. It assumes administrator-level knowledge of IP networks and a familiarity with configuring wireless devices.

## **Chapter Highlights**

- Audience and purpose
- How this guide is organized
- Conventions used in this guide

### **Audience and Purpose**

This guide provides directions for installing and setting up a SkyPilot SkyConnector Outdoor device that can provide access to users of a SkyPilot wireless mesh network.

This guide assumes administrator-level knowledge of IP networks and a familiarity with configuring wireless devices.

### How This Guide Is Organized

This guide is organized as follows:

- Chapter 1, "Introduction," provides an overview of the SkyPilot Networks solution, describes the SkyPilot devices, and then illustrates how they combine to form a mesh network.
- Chapter 2, "Your SkyConnector Outdoor Kit," provides the information you need before you begin your installation.
- Chapter 3, "Installing a SkyConnector Outdoor," provides instructions for the physical installation of the SkyConnector Outdoor as well as background information about configuration and references to associated procedures.
- Appendix A, "Grounding Guidelines," provides direction on protecting your SkyPilot device with proper grounding and surge protection.
- Appendix B, "FCC Statements," provides the FCC radio frequency interference statements for the SkyConnector Outdoor.
- Appendix C, "Specifications," provides technical specifications for the SkyConnector Outdoor.

### **Conventions Used in This Guide**

This section describes the text and syntax conventions used throughout this guide.

### **Text Conventions**

This guide uses the following text conventions:

- *Italic* is used to introduce new terms.
- **Bold** is used to indicate what you click or type in a graphical user interface (for example, commands names or text being entered). In examples showing user interaction with the command-line interface, bold is used to indicate user input as opposed to command output.
- A monospace font is used for code elements (variable names, data values, function names, and so forth), command lines, scripts, and source code listings.
- *Italic-monospace* is used for replaceable elements and placeholders within code listings.

### Syntax Conventions

This guide uses the following conventions when showing syntax:

- Angle brackets, "<" and ">", enclose mandatory elements. You must enter these elements. For example: ping <IP-address>
- Square brackets, "[" and "]", enclose optional elements. You can omit these elements. For example:
   show filter [filter-table-number]
   Square brackets are also used to show the current value of parameters in the output of some commands.
- A vertical bar, "|", separates choices. For example: show bridge [cache | port]

# Introduction

This chapter provides an overview of the SkyPilot Networks solution, describes the SkyPilot devices, and then illustrates how they combine to form a mesh network.

### **Chapter Highlights**

- Solution overview
- Mesh network
- SkyGateway
- SkyExtender devices
- SkyConnector

## **Solution Overview**

SkyPilot Networks delivers a wireless, end-to-end broadband solution that seamlessly supports high-capacity, high-coverage mesh networks. Designed for managed-access networks and service providers, the SkyPilot network takes broadband wireless the "last mile" with a cost-effective, robust infrastructure solution.

Based on a high-performance architecture that deploys intelligent antenna arrays, the SkyPilot network delivers a dynamic broadband solution with significant advantages for business and home users.

SkyPilot wireless devices are simple to install and easily fit into any type of wireless environment—metropolitan, business, or home.

The auto-discovery and rapid provisioning features of a SkyPilot wireless mesh network can greatly reduce deployment and maintenance costs. Multiple topology options and network scalability create intriguing options for rapidly expanding a metro Wi-Fi customer base.

SkyPilot devices' multiple antenna configurations work within mixed-use environments of municipal applications and broadband Internet access, supporting public-private partnerships such as public safety services.

### **Mesh Network**

The typical configuration for a SkyPilot network is a mesh topology, which uses SkyExtenders to extend range and add network flexibility. In a mesh configuration, subscribers can either connect directly to the SkyGateway or connect indirectly via SkyExtenders (see Figure 1-1). In addition to adding range, a mesh network allows connections from locations where obstructions prevent line-of-sight access to a SkyGateway hub.

Mesh networks are ideal for dense subscriber environments, for filling in coverage "holes," and for reaching subscribers in areas where RF communication is obstructed by hills, trees, buildings, or other obstacles.

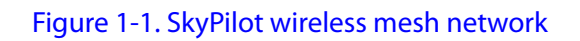

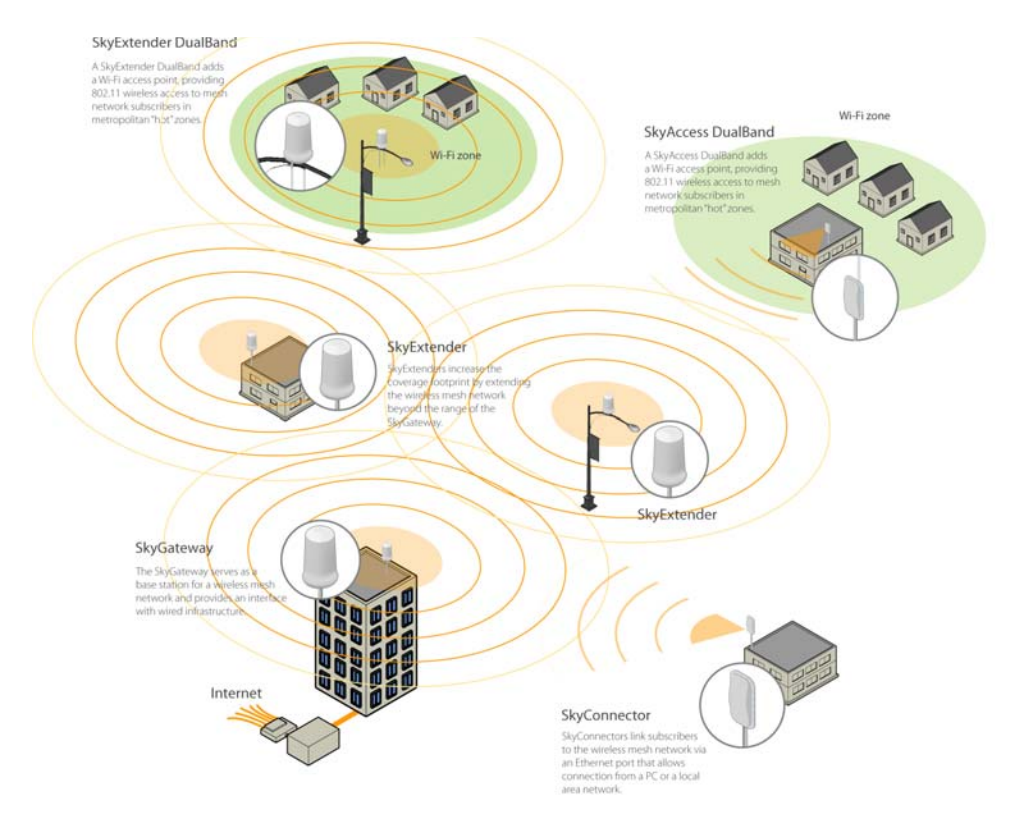

## SkyGateway

The SkyGateway operates as a base station for a wireless mesh network. It provides an interface between wired infrastructure and a wireless network of subscribers who enjoy secure, high-speed access to the Internet or to wide area networks.

A SkyPilot wireless network requires at least one SkyGateway for operation. If necessary, you can add additional SkyGateways to increase network capacity or provide redundancy.

The SkyGateway typically resides at a location with easy access to wired infrastructure—usually a POP (point of presence) or data center.

For optimal performance, install the SkyGateway on an elevated site such as a cell tower or the top of a tall building.

### **SkyExtender Devices**

SkyExtenders, SkyExtender DualBands, and SkyExtender TriBands provide a costeffective way to add capacity and balance network loads by operating as "repeaters" to extend the wireless range of a SkyGateway (see Figure 1-1). You can add any SkyExtender device to your network to expand your coverage footprint and provide redundancy through SkyPilot's mesh networking features. SkyExtender devices (except DualBands) can provide subscribers with a direct connection to the wireless network via the device's Ethernet port.

SkyExtender DualBand is a dual-radio solution that combines SkyPilot's longrange, high-capacity 5 GHz mesh backhaul with a high-powered 2.4 GHz 802.11b/g access point that allows service providers and municipalities to offer standard Wi-Fi services over great distances—for targeted hot zones or dense, ubiquitous coverage patterns.

SkyExtender TriBand integrates a 5.8 GHz mesh backhaul with the DualBand's access point and adds a third radio accessible through a second access point. The second access point leverages the 4.9 GHz Public Safety band, using 802.11a

communication protocol. Each access point uses a single antenna, and these antennas have similar coverage patterns, providing a cost-effective solution for municipal networks.

For optimal performance, install the SkyExtender in an elevated location such as a roof, tower, or utility pole.

## SkyConnector and SkyAccess DualBand

SkyConnectors link your subscribers to the SkyPilot wireless network. An Ethernet port on the device allows a connection to a subscriber's computer, or to a local area network (LAN) via a data switch or router. Designed for installation by the service provider, the SkyConnector attaches to an external structure such as an eave, roof, or pole.

The SkyAccess DualBand offers the same features as a SkyConnector, plus a Wi-Fi access point that enables service providers and municipalities to provide standard 802.11 wireless access over great distances, for targeted hot zones, or for dense coverage patterns.

## 2

# **Your SkyConnector Outdoor Kit**

Your SkyPilot SkyConnector Outdoor installation kit provides the basic equipment you need to install the device and configure it for operation on a SkyPilot wireless mesh network. This chapter describes that equipment and lists additional items you should have on hand before starting installation.

### **Chapter Highlights**

- Kit contents
- What else you need

### **Kit Contents**

Figure 2-1 shows the contents of the SkyConnector Outdoor installation kit.

#### Figure 2-1. SkyPilot Outdoor installation kit

SkyConnector (Outdoors)

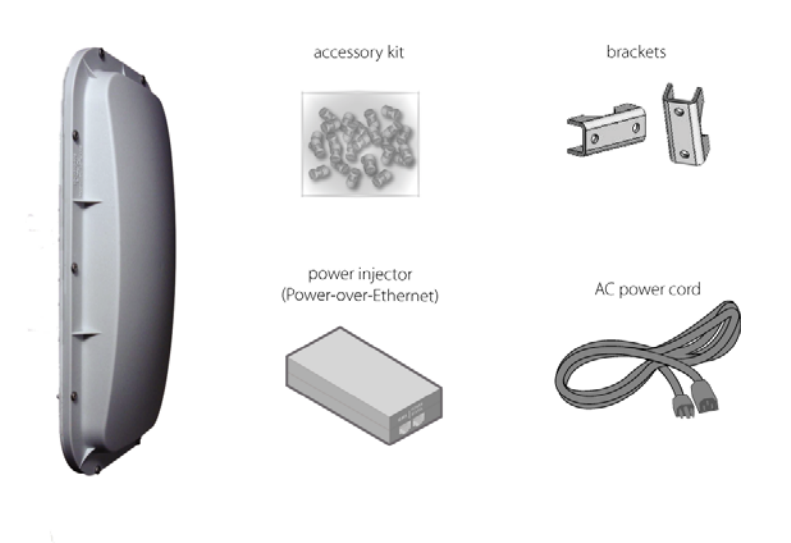

SkyPilot separately offers accessories for different types of installation, including a surge suppressor and a tilt mount kit. For more information, visit the SkyPilot website at <u>www.skypilot.com/support/</u>.

### What Else You Need

Before starting installation, you also need the following:

- For basic mounting:
  - Phillips screwdriver
- For pole mounting:
  - Magnetic level
  - Steel pole between 1 1/8" (2.87 cm) and 1 3/8" (3.48 cm) in diameter

- For network cabling:
  - Spool of CAT-5 network cable (shielded cable is recommended)

**IMPORTANT** Ethernet cabling must comply with NEC/CEC requirements for outdoor CAT-5 cables. The cabling's outer jacket must be clearly marked as CAT-5e per ANSI/TIA/EIA-568-B.2.

- Crossover cable (for connecting to a an access point, switch, or router)
- RJ-45 connectors (connectors without a protective "boot" are recommended)
- RJ-45 crimping tool
- For configuration:
  - Computer with a serial port, a terminal emulation program, a network interface card, and a Web browser (laptop recommended for convenience)

# Installing a SkyConnector Outdoor

This chapter provides instructions for planning and performing the physical installation of a SkyConnector Outdoor.

### **Chapter Highlights**

- Planning your installation
- Cabling
- Powering up the SkyConnector
- Optimizing location
- Monitoring SkyConnector status
- Mounting
- Configuring the SkyConnector
- Accessing the command-line interface
- Troubleshooting

### **Planning Your Installation**

In a typical wide area wireless mesh network, you'll install a SkyConnector on a utility pole or the roof of a building. The effective range of a SkyConnector is usually proportional to the height of the installation.

When choosing a site for a SkyConnector Outdoor, consider the radio frequency (RF) environment and the physical layout of the area.

Trees, buildings, and hills can attenuate or block a wireless signal. When assessing a site, examine the overall topology of the wireless path for possible obstructions—both existing and planned—as well as seasonal changes of foliage and tree growth. The RF environment is dynamic, and can deteriorate over time as structures appear or are relocated.

Plan to use test signals to determine the suitability of the link topology for target applications. Interference on your desired frequency results in overlapping signals, causing outages or intermittent drops in throughput.

Once you've identified a potential site, use a topographic map or path profile software to ensure that terrain or obstacles will not interfere with the links.

Your site survey should include an RF scan to identify available frequencies. You should also check your preferred frequency at all locations. A frequency that's clear at one location may be crowded at another. Frequency planning is a critical factor in planning and implementing a wireless network. (For device operating frequencies, see Appendix C, "Specifications.")

The site survey process should be ongoing. To verify that a site is relatively free of interference, make site audits every six to twelve months, scheduling regular maintenance visits to coincide with the site audits.

**IMPORTANT** Plan to configure the SkyConnector Outdoor before mounting it. Some steps, such as those requiring serial console access, are easier if the device is more accessible. For information about configuration, see "Configuring the SkyConnector" on page 20.

## Cabling

Ethernet cabling provides power and data connectivity for the SkyConnector. This section provides instructions for attaching CAT5 cable to the device.

#### To install CAT-5 cabling:

1 Terminate the appropriate grade and length of CAT-5 cable with an RJ-45 connector, and plug it into the RJ-45 port on the back of the SkyConnector.

Make sure the fit is snug so that the cable doesn't interfere with the weather gasket.

Figure 3-1. Connecting CAT-5 cable to the SkyConnector

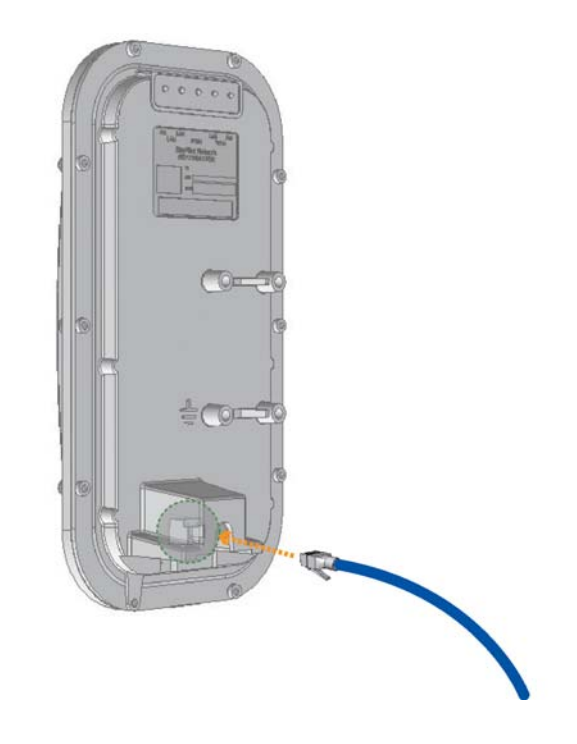

- 2 Insert the weather gasket and secure the metal cover.
  - **a** Press the CAT-5 cable into the gasket and insert the gasket into the housing, taking care not to twist or place unnecessary force on the RJ-45 connector.
  - **b** Fit the metal cover over the weather gasket and secure it with the four machine screws supplied in the accessory kit (Figure 3-2).

Figure 3-2. Attaching weather gasket and metal cover

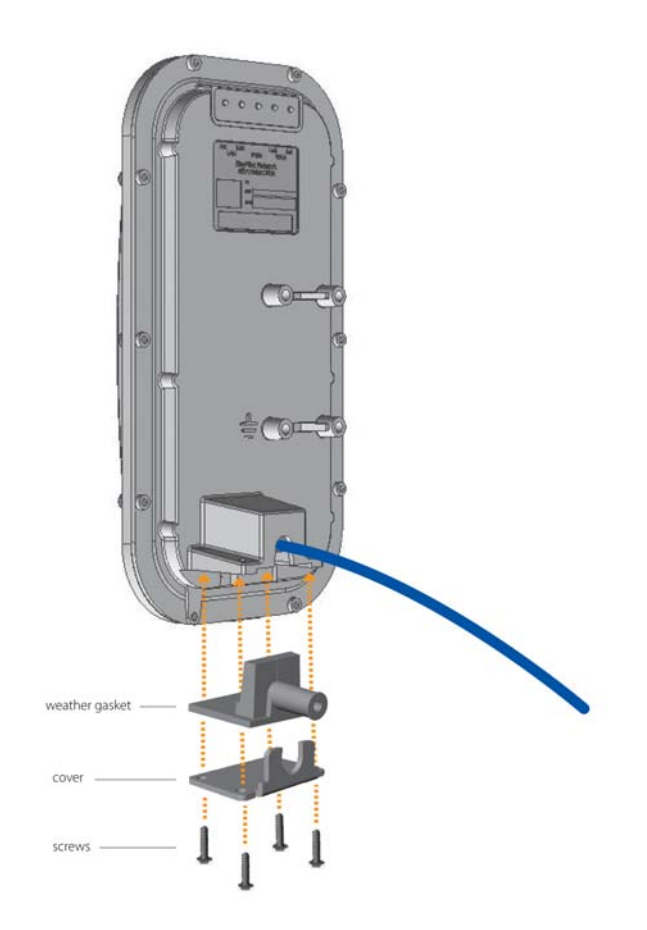

**3** Attach the tie wraps to the neck of the weather gasket and tighten them so that they slightly depress the neck (Figure 3-3).

The tie wraps provide relief from cable strain and ensure a fully weatherproof seal.

Figure 3-3. Attaching tie wraps to the gasket neck

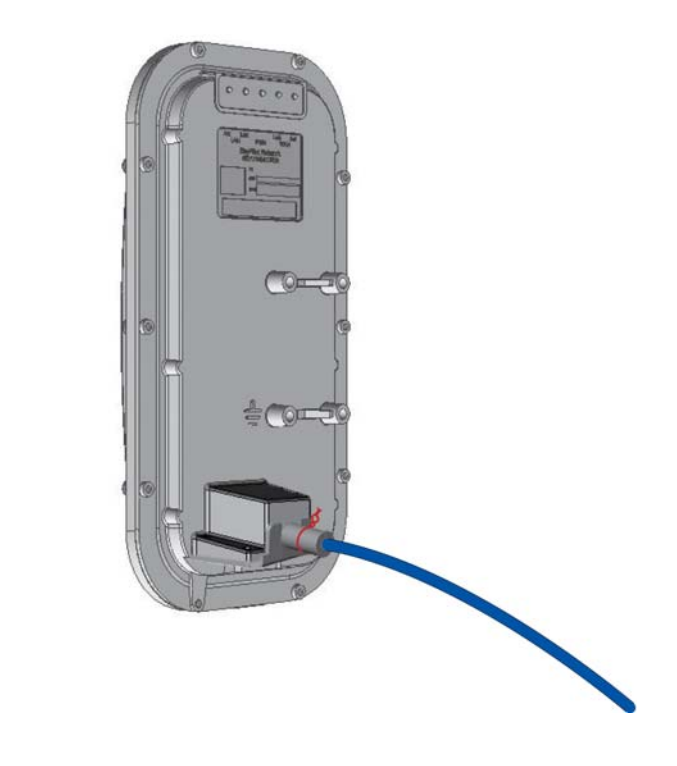

### Powering Up the SkyConnector

Before mounting the SkyConnector, first power on the unit so you can use the status LEDs to determine optimal location placement.

#### To power on the SkyConnector:

- **1** Attach the power supply.
  - **a** Connect the AC power cord to the AC adapter, and plug it into an AC outlet.
  - **b** Connect the Ethernet cable to the port labeled "CPE" on the power injector.

**IMPORTANT** Be careful not to plug the Ethernet cable connected to the SkyConnector into the port labeled "Computer."

• Plug the AC adapter into the power injector.

#### Figure 3-4. Providing power to the SkyConnector

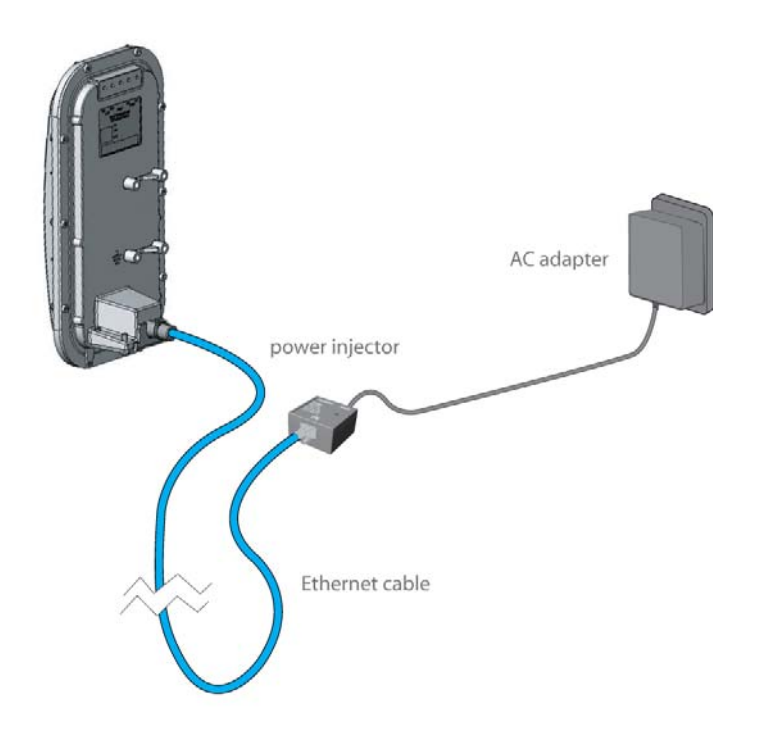

**2** Check the LEDs on the SkyConnector.

If the connections are correct, the SkyConnector's power LED (labeled "PWR") should illuminate and the WAN activity LED (labeled "WAN Act") should blink on and off. (For details about the LED status lights, see Table 3-1 on page 18.)

#### Figure 3-5. Checking the SkyConnector LEDs

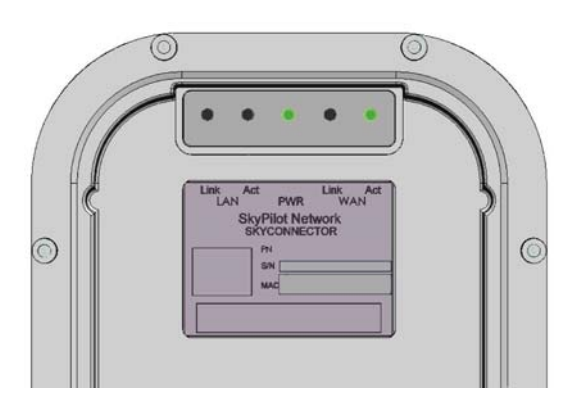

### **Optimizing Location**

After powering up the SkyConnector, use the device's LEDs to identify the optimal location for mounting. (For details about the LED status lights, see Table 3-1 on page 18.)

#### To optimize a SkyConnector's location:

- **1** Confirm signal acquisition.
  - **a** Position the SkyConnector near the intended mounting location and watch the "WAN Act" LED for activity. The LED starts blinking when it acquires a signal from the network and is attempting to make a connection.

If the LED doesn't start blinking within 30 seconds, try changing the orientation of the SkyConnector or walk to a new location. Repeat the process until the LED starts blinking.

**b** When the LED starts blinking, make minor adjustments to find the location where the signal is strongest. (The faster the LED blinks, the stronger the signal.)

When the LED blinks steadily at a high rate, you have an optimal signal.

**2** Verify network connection.

Watch the "WLAN Link" LED for activity. Within 90 seconds of locating a signal, the LED should start to blink—first slowly, then more quickly, and finally it should remain steadily lit.

When the "WAN Link" LED is steadily lit and the "WAN Act" LED is blinking, SkyConnector has established an authorized connection to the network, indicating that the current location is suitable for mounting.

If both the "WAN Link" LED and the "WAN Act" LED continue blinking, a signal is available but isn't strong enough for reliable service. Keep trying different locations until you can confirm a network connection.

**NOTE** To optimize your SkyConnector installation, ask your network administrator (at the Network Operations Center) to measure signal strength on the node to which SkyConnector has established a link.

### Monitoring SkyConnector Status

Table 3-1 provides detailed descriptions of SkyConnector states indicated by the LED lights. When both LED lights are lit and steady, the SkyConnector is successfully connected to the wireless network.

#### Table 3-1. SkyConnector LED Status Lights

| LED      | LED state                                                        | Device state                                                                                                    |
|----------|------------------------------------------------------------------|----------------------------------------------------------------------------------------------------|
| LAN Link | Steady illumination                                              | SkyConnector is connected to another device via its Ethernet port.                                                                                                    |
| LAN Act  | Blinking                                                         | SkyConnector is transmitting or receiving data via its Ethernet port.                                                                                                    |
| PWR      | Steady illumination                                              | SkyConnector is powered up.                                                                                                    |
| WAN Link | Blinking (fast blink<br>when SkyConnector is<br>in standby mode) | SkyConnector is attempting to establish<br>an authorized connection on the<br>wireless network.                                                                                                    |
|          |                                                                  | If both WAN Link and WAN Act continue<br>blinking, either the signal isn't strong<br>enough to support reliable service or<br>there's a provisioning problem that's<br>preventing SkyConnector from coming<br>online. Contact your network<br>administrator for assistance. |
|          | Steady illumination                                              | SkyConnector is connected to the wireless network.                                                                                                    |
| WAN Act  | None                                                             | Device cannot detect a wireless<br>network.                                                                                                    |
|          | Blinking                                                         | <ul> <li>Device is within the coverage area of a wireless network. Blink rate communicates signal strength:</li> <li>Fast (8x/second) = excellent</li> <li>Medium (4x/second) = good</li> <li>Slow (&lt;1x/second) = poor</li> <li>None = no reception</li> </ul>           |

### Mounting

After determining an optimal location for your SkyConnector, you can mount the device and run the appropriate cables.

#### To mount the SkyConnector:

- **1** Disconnect the CAT-5 cable from the power injector.
- **2** Power down the SkyConnector.
- **3** Attach a magnetic level to the 1 1/8" (2.87 cm) and 1 3/8" (3.48 cm) diameter steel mounting pole to verify that the pole is plumb (straight).
  - **IMPORTANT** It is the installer's responsibility to verify that the support pole and its installation method are of sufficient strength to withstand onsite weather conditions. (The supplied mounting bracket and screws are certified to withstand a 125 mph wind force.)
- **4** Use the provided clamps and screws (provided in the accessory kit) to attach the SkyConnector to the mounting pole (see Figure 3-6).

Before clamping down the bracket, check that the mounting pole is still plumb and that the SkyConnector is level.

**NOTE** If the device is not level, performance may be degraded.

#### Figure 3-6. Attaching the SkyConnector

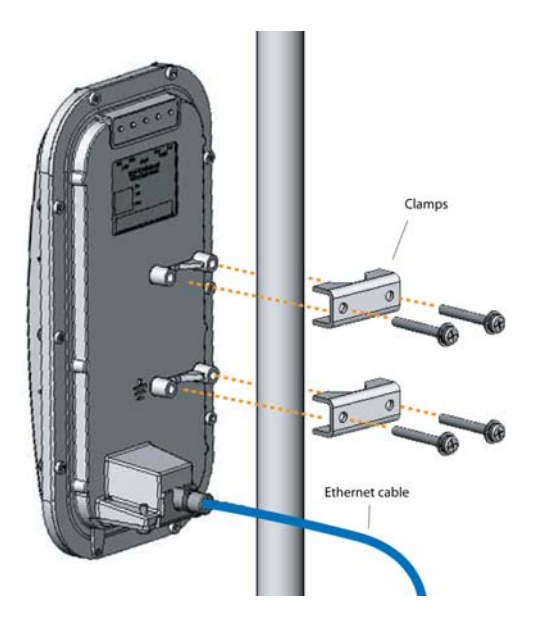

**5** Reconnect the CAT-5 cable to the port labeled "CPE" on the SkyConnector power injector.

### **Configuring the SkyConnector**

To operate on the wireless mesh network, the SkyGateway requires a network configuration.

A SkyConnector will not transmit a wireless signal until it's configured, and it will not be able to connect to other network devices without a configuration.

SkyPilot offers two modes for provisioning devices with a configuration:

- Automatic—Requires the use of SkyPilot EMS software to create configurations that an unattended central server can distribute to devices on the wireless mesh network. Although automatic provisioning requires more setup time than manual provisioning, it greatly simplifies the administration of a growing network.
- **Manual**—Usually performed in the field, manual provisioning permits the configuration of a single device at a time, creating the minimum settings required for a wireless link and storing them in the device's flash (nonvolatile) memory. Manual provisioning is a logical choice if you're installing a test network or rolling out a small-scale installation that isn't expected to expand.

For more information about provisioning modes and procedures, refer to *Getting Started with the SkyPilot Network* and *SkyPilot Network Administration*, available from the SkyPilot website at <u>www.skypilot.com/support/</u>.

### Accessing the Command-Line Interface

SkyPilot devices include a command-line interface which you can use for manual provisioning and troubleshooting.

You can connect to a device and access its command-line interface through Telnet over an Ethernet connection or via a terminal session from a console connected to the device's RJ-45 serial port. After logging in (by supplying a password), you can enter commands at the command prompt.

For detailed cabling and access instructions for the command-line interface, refer to the *SkyPilot Command-Line Interface Reference*.

### Troubleshooting

After making an Ethernet or serial connection to the SkyConnector, you can manage and troubleshoot the device using a wide range of commands available through the command-line interface.

For detailed troubleshooting procedures, refer to the "Troubleshooting" section in *SkyPilot Network Administration*. There you'll find troubleshooting procedures for:

- Power-on problems
- Ethernet connectivity problems
- IP connectivity problems
- SkyGateway transmission problems
- Link failure problems

**Grounding Guidelines** 

This appendix provides some guidelines for properly grounding the SkyPilot Connector.

Proper grounding protects both your SkyPilot device and equipment connected to it. For the surge protection circuitry built into the SkyPilot equipment to be effective, proper grounding of the unit is necessary. This is especially true if you're installing devices on tall structures, or in areas subject to lightning.

**NOTE** The techniques described in this appendix are intended as general guidelines only and do not constitute a comprehensive guide covering all installation scenarios. For maximum protection, contact a qualified installation specialist who is familiar with your operating environments. If lightning is a threat in your area, consider a consultation with a lightning and transient protection specialist.

### **General Grounding Strategy**

To ensure optimal reliability, properly ground the metal base of the SkyPilot device. The most efficient way to ground the device is to use an 8 GA or larger wire to connect it to a ground point on the structure or tower.

The three most common ground points are:

- A cold-water pipe. Make sure it is well connected to earth.
- The primary grounding point of the AC electrical system of the building.
- A 10-foot or longer copper-clad ground rod driven into the earth. For a tower with multiple legs, you need one ground rod per leg and a ground wire loop connecting each of the rods; see Figure 12.

#### Figure 12. Ground wire loop

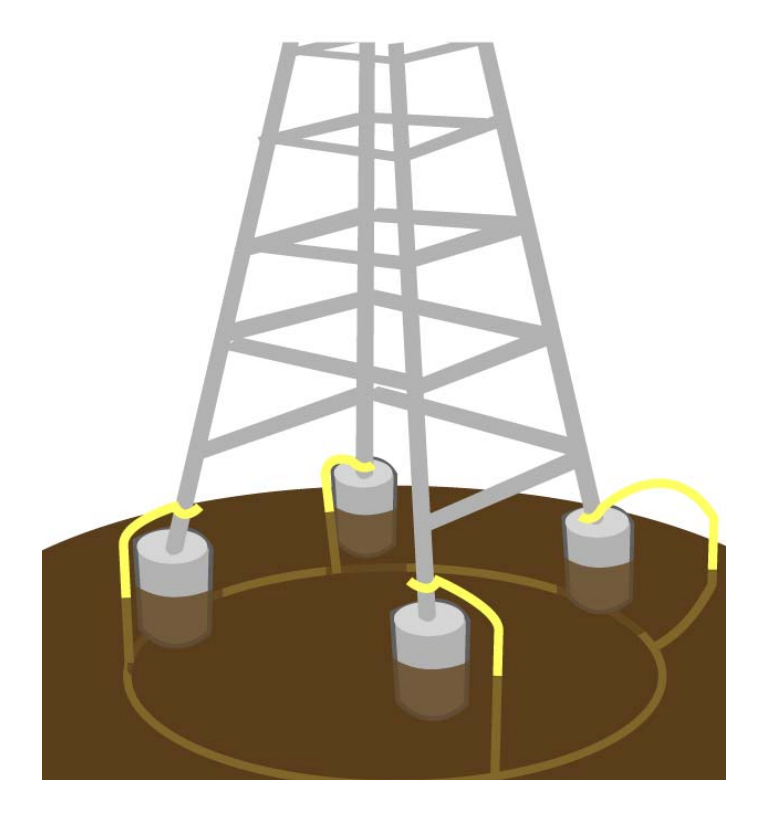

### Making Connections "Gas-Tight"

Regardless of the grounding point you use, make sure the connections are "gastight"—capable of retaining low resistance and integrity over time and with exposure to the elements.

Use of an antioxide compound and proper sealing is essential. For protection against corrosion, wrap all connections with Scotch® 130C tape.

### **Checking Cold-Water Pipe Integrity**

If you're using a cold-water pipe for grounding, verify the integrity of the ground. In some cases, sections of metal cold-water pipes may have been repaired or extended with PVC material. PVC material or a dielectric union will render a coldwater pipe ground unacceptable for grounding.

### **Measuring Resistance**

Verify that there is no more than 5 ohms of resistance between any two ground points in the entire system. Also make sure that all ground points on a structure are tied together. For example, if you use a ground rod and a cold-water pipe as grounding points at different locations on the same structure, you must tie them together.

## **Adding Surge Protection**

If you're installing a SkyPilot device in an area that's subject to lightning storms, SkyPilot recommends installing a surge protection device (SPD) at both ends of the Ethernet cable—one at the SkyPilot device and one at the point of entry to a building or enclosure.

SkyPilot offers SPDs with bracket and cabling designed for use with SkyPilot equipment. For more information, visit SkyPilot customer support at <a href="https://www.skypilot.com/support/">www.skypilot.com/support/</a> to view accessory guides for SkyPilot-branded surge protection solution. (You may also purchase SPDs from third-party vendors.)

## **Grounding Checklist**

When grounding a SkyPilot device, use the following checklist to confirm that your installation is adequately protected from power surges and lightning.

- Connect a ground wire from the SkyPilot device to a ground system on the building or tower.
- Use shielded CAT5 cabling and connect the drain wire of the shield to ground at the SkyPilot device. (Leave the other end of the drain wire unconnected.)
- Use the proper size down lead to connect a SkyPilot device on a roof or tower to the ground system of indoor equipment.
- Verify that all points of the ground system are tied together with less than 5 ohms resistance between any two points.

- Run the CAT5 cable inside the tower structure, tying the cable to the tower leg at every 4 feet of length. For increased protection, run the CAT5 cable through metallic conduit installed on the tower.
- Bleed off any static charge by installing a streamer-delaying, static-dissipation array above the SkyPilot device.
- Install all lightning and surge protection devices in accordance with UL 96A installation requirements for lightning protection systems and the NFPA 780 standard for lightning protection.

# **FCC Statements**

#### FCC Radio Frequency Interference Statement

This equipment has been tested and found to comply with the limits for a Class B digital device, pursuant to Part 15 of the FCC Rules. These limits are designed to provide reasonable protection against harmful interference in a residential installation. This equipment generates, uses and can radiate radio frequency energy and, if not installed and used in accordance with the instructions, may cause harmful interference to radio communications. However, there is no guarantee that interference will not occur in a particular installation. If this equipment does cause harmful interference to radio or television reception, which can be determined by turning the equipment off and on, the user is encouraged to try to correct the interference by one or more of the following measures:

- Reorient or relocate the receiving antenna.
- Increase the distance between the equipment and the receiver.
- Connect the equipment to an outlet on a circuit different from that to which the receiver is connected.
- Consult the dealer or an experienced radio/TV technician for help.

#### FCC Radiation Exposure Limits

To comply with FCC RF exposure requirements in section 1.1307, a minimum separation distance of 40 cm (16 inches) is required between the antenna and all persons.

# C

# **Specifications**

This appendix provides technical specifications for the SkyPilot SkyConnector.

#### Table C-1. SkyConnector Specifications (Page 1 of 3)

| Frequency band       | 4.940-5.150, 5.150-5.450, 5.450-5.725, or 5.725-5.850 GHz                                                                                              |
|----------------------|----------------------------------------------------------------------------------------------------|
| EIRP                 | 44.5 dBm/17.8W peak, 36 dBm/4W average, 33 dBm/2W<br>average, 30 dBm/1W average, or 36 dBm/4W peak (EIRP<br>selected for country-specific regulations) |
| Media access         | Time Division Duplex (TDD)                                                                                                    |
| Modulation technique | OFDM with adaptive modulation                                                                                                    |
| Modulation rates     | 6–54 Mbps                                                                                                    |
| Throughput           | Up to 20 Mbps UDP, up to 10 Mbps TCP                                                                                                    |
| Latency              | 8–10 ms round trip per hop                                                                                                    |
| Antennas             | 28° horizontal x 9° vertical, 17 dBi                                                                                                    |
| Channel width        | 20 MHz                                                                                                    |
| Channel resolution   | 5 MHz frequency control                                                                                                    |
| Receive sensitivity  | -90 dBm at 6 Mbps modulation                                                                                                    |
| Connectivity         | SkyConnector connects with SkyGateways, SkyExtenders,<br>DualBands, and TriBands                                                                       |
| Authentication       | MD5-based certificates                                                                                                    |
| Encryption           | 128-bit AES on all wireless links                                                                                                    |

#### Wireless specifications

#### Table C-1. SkyConnector Specifications (Page 2 of 3)

| Connectors             | RJ-45: Ethernet connection (10/100Base-T) and power (Power over Ethernet)                                        |
|------------------------|----------------------------------------------------------------------------------------------------|
| Mounting               | Eaves, roof, chimney or other infrastructure, outside pole diameter up to 2.0"                                   |
| Range                  | Up to 7.5 miles (12 km)                                                                                          |
| LEDs                   | Wireless activity, wireless link, LAN activity, LAN link, and power                                              |
| Dimensions             | 12.6" (32 cm) H x 6.6" (16.8 cm) W x 4.2" (10.7 cm) D                                                            |
| Weight                 | 3.8 pounds (1.7 kg)                                                                                              |
| Operating temperature  | -40° to 131° F (-40° to 55° C)                                                                                   |
| Wind loading           | Up to 150 mph (240 km/h)                                                                                         |
| Enclosure/humidity     | NEMA-4X                                                                                                    |
| Power                  | 110–230 VAC, 50–60 Hz input, 8 watts maximum                                                                     |
| Certifications         | FCC Part 15, FCC 47 CFR Part 15, Class B USA; compliance with UL safety standards, CE, C-Tick, IC RSS210 Issue 5 |
| EMI and susceptibility | FCC Part 15.107 and 15.109                                                                                       |
| Warranty               | One-year limited warranty on hardware and software                                                               |
| Security               |                                                                                                    |
| Authentication         | MD5-based certificates                                                                                           |
| Encryption             | AES                                                                                                    |
| Filtering              | Based on protocol type, IP port ID, and configurable IP address list                                             |
| Network management     |                                                                                                    |
| Command-line interface | Console via Telnet                                                                                               |
| NMS Integration        | SNMP v2c                                                                                                    |

#### **Product Specifications**

GUI configuration SkyProvision<sup>™</sup> software and Web interface

### Table C-1. SkyConnector Specifications (Page 3 of 3)

| GUI EMS                                                  | SkyControl™ software                                                                        |  |  |  |
|----------------------------------------------------------|---------------------------------------------------------------------------------------------|--|--|--|
| IP address                                               | DHCP or static                                                                              |  |  |  |
| Firmware                                                 | Multiple versions of firmware stored in nonvolatile memory;<br>updated via FTP              |  |  |  |
| Configuration file                                       | XML over HTTP                                                                               |  |  |  |
| QoS (Quality of Service)                                 |                                                                                             |  |  |  |
| Prioritization                                           | 802.1p-based; based on protocol type, IP address, port ID, and configurable IP address list |  |  |  |
| Traffic shaping                                          | Per-device rate limits upstream and downstream                                              |  |  |  |
| Monitoring and MIB support                               |                                                                                             |  |  |  |
| Supported MIBs                                           | MIB-II (RFC 1213); EtherLike (RFC 2665); Bridge (RFC 1493);<br>SkyPilot private MIB         |  |  |  |
|                                                          |                                                                                             |  |  |  |
| Local management                                         | RS-232 Serial Console Port                                                                  |  |  |  |
| Local management<br>Remote management                    | RS-232 Serial Console Port<br>Command-line interface via Telnet, SNMP 2c, Web interface     |  |  |  |
| Local management<br>Remote management<br><b>Topology</b> | RS-232 Serial Console Port<br>Command-line interface via Telnet, SNMP 2c, Web interface     |  |  |  |